#### FORMATION IDEL

# Appli PAD / IDELab la solution digitale

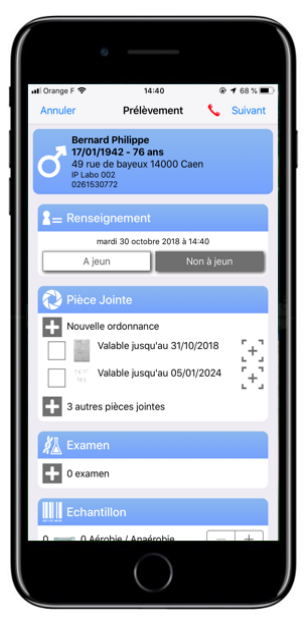

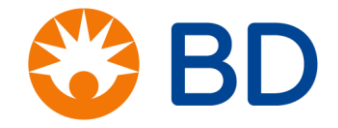

### Sommaire

- L'appli PAD / IDELab
- Objectif
- Boîte à outils
- A vous de jouer !
- L'appli en 7 étapes

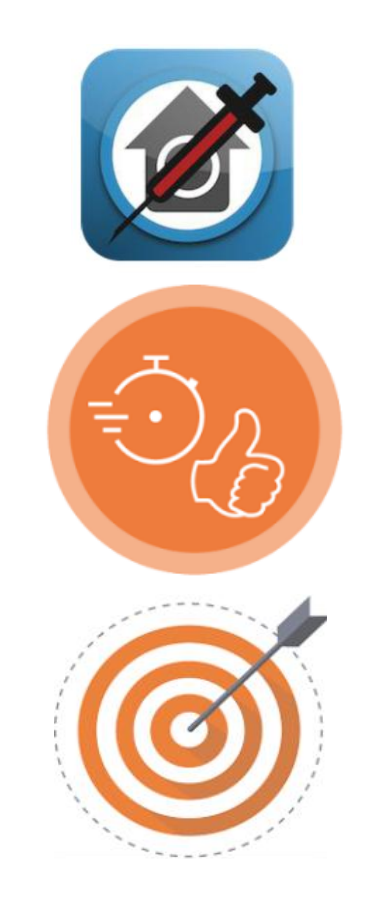

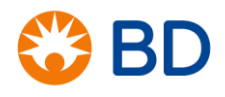

# Appli PAD / IDELab

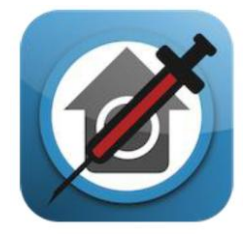

SIL LAB - BD : expertise et déploiement de la solution BD possède le label "SIL-LAB CERTIFIED"

L'expertise et l'innovation :

- Sécurité patient
- Sérénité IDEL et LBM : baisse des NC
- Image innovante : entrée dans l'ère du digital
- Plus de papier à remplir !
- Manipulation maîtrisée en 2 jours

Une solution à vos besoins pour sécuriser et simplifier le prélèvement

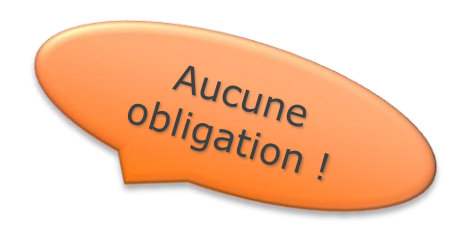

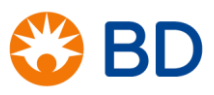

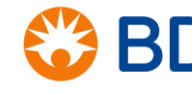

#### innovations

### Objectifs

- Gain de temps (nom préleveur et heure prélèvement renseignés / fiche de prélèvement intégrée)
- Partage d'info au sein du cabinet
- Récupération des ordonnances
- Gestion des rendez-vous
- Sécuriser et optimiser la phase préanalytique
- Moins d'appels pour NC

<u> La B</u>

Traçabilité des prélèvements

Pour le labo : Infos transmises plus rapidement → Suppression goulot d'étranglement au déballage → tubes envoyés en technique + vite !

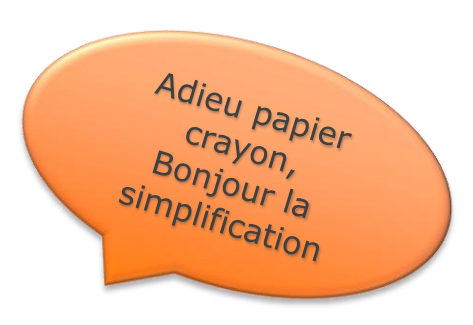

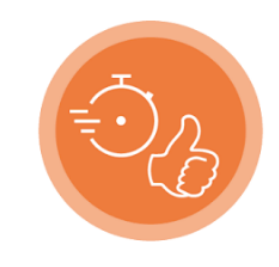

# A vous de jouer !

- 1<sup>ère</sup> étape : télécharger et installer l'application
- Munissez vous de votre identifiant et mot de passe qui vous ont été transmis par le laboratoire.
- IPhone: aller sur « Apple Store » 🐥 et rechercher IDELAB
- Android : aller sur « Google Play Store » rechercher IDELAB

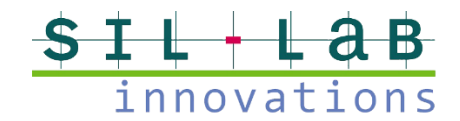

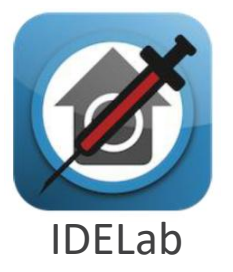

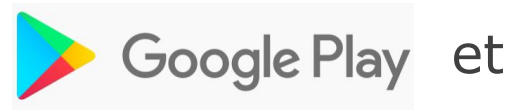

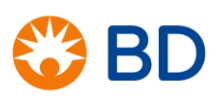

# Les 7 étapes de l'appli

- 1. Identification patient
- 2. Renseignement
- 3. Pièces jointes
- 4. Examen
- 5. Echantillon
- 6. Transmission
- 7. Informations cliniques

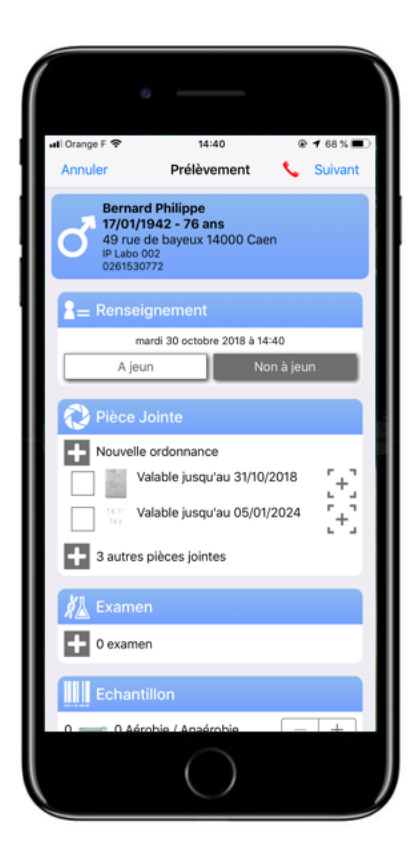

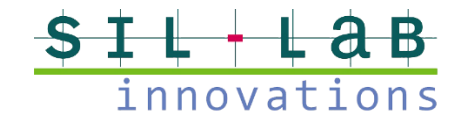

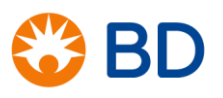

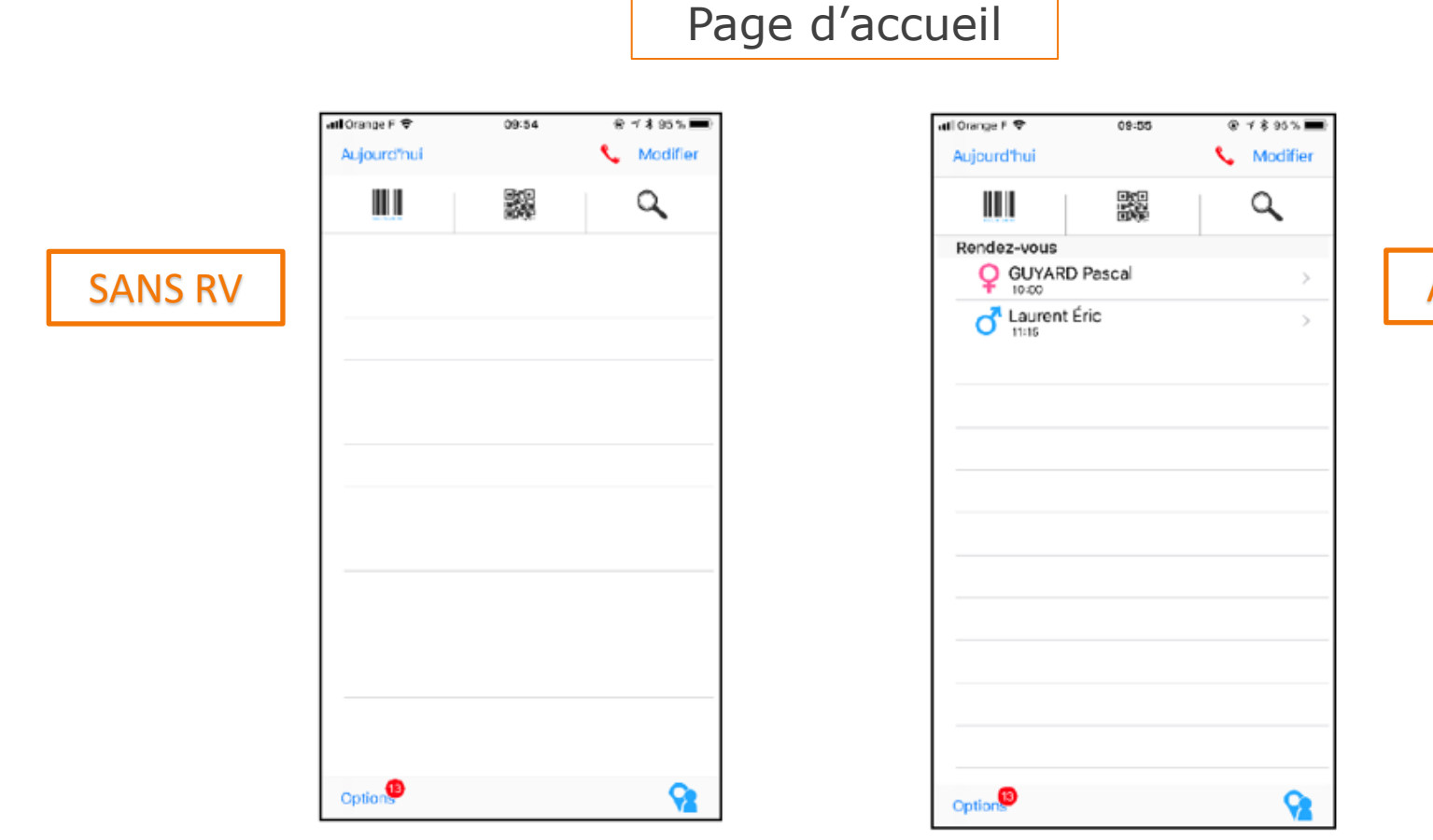

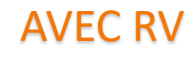

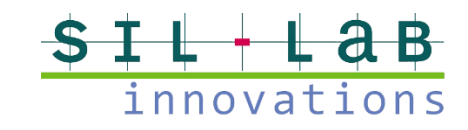

7

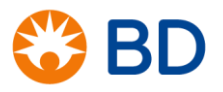

Le patient a son QR code (ou son code-barres)

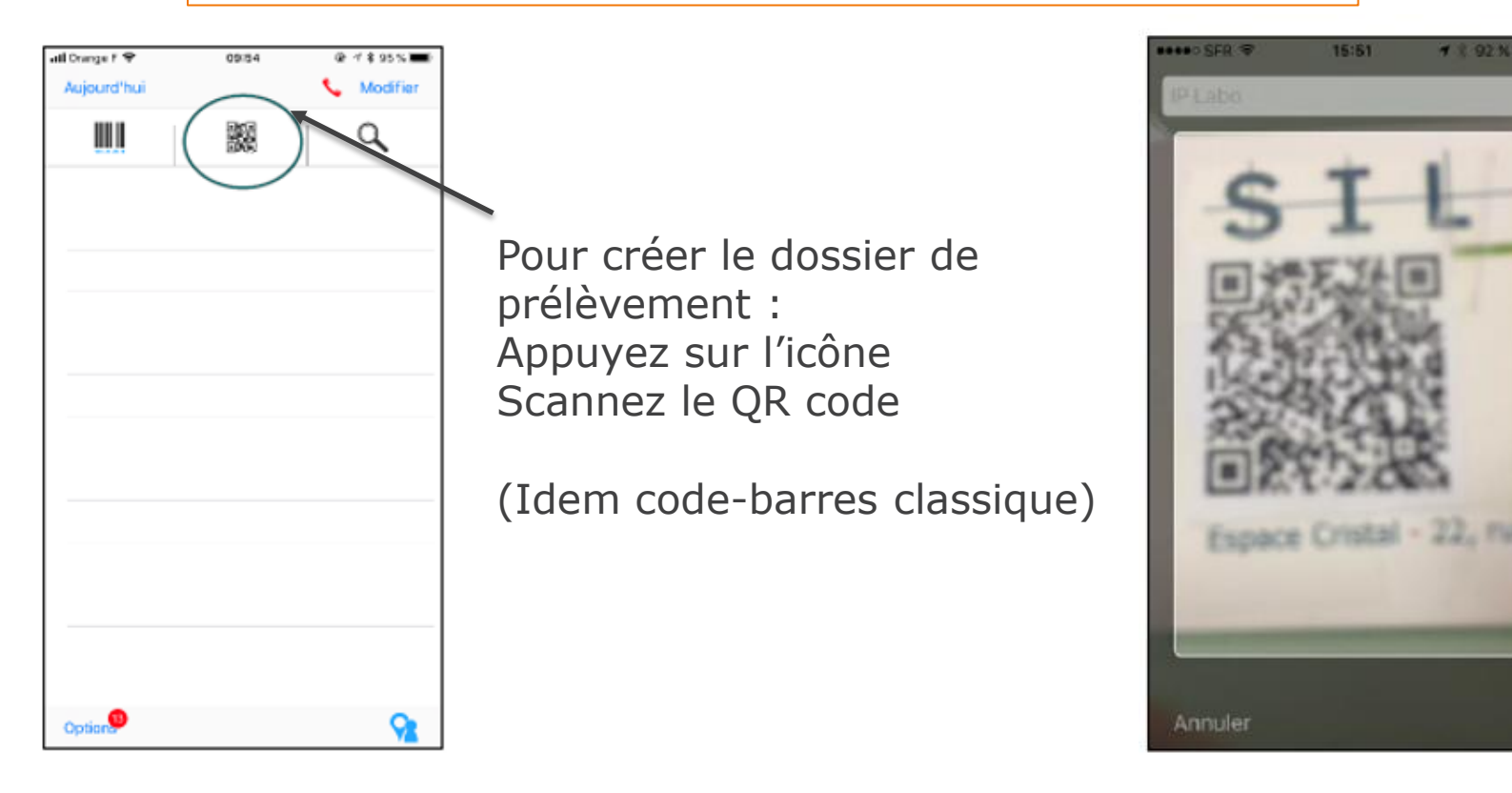

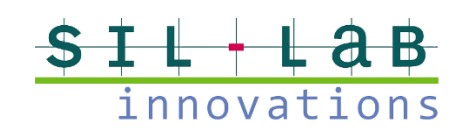

8

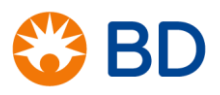

Le patient n'a pas de code-barres

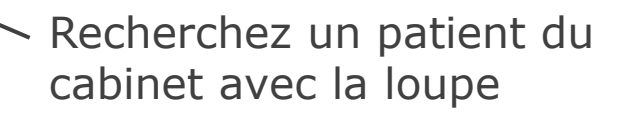

Pour trouver un patient : Faire défiler ou appuyer sur une zone de recherche pour saisir des informations Vous pouvez filtrer vos recherches en appuyant sur le bouton filtre

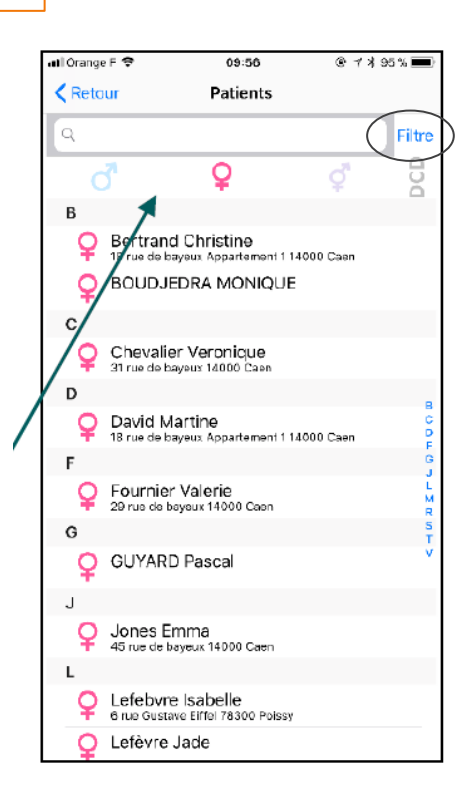

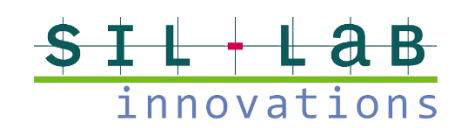

📶 Orange F 🗢

Option

9

Aujourd'hui

09:54

👻 🗆 🛪 95 % 💳

📞 Modifier

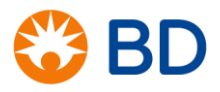

Le patient n'a pas de code-barres

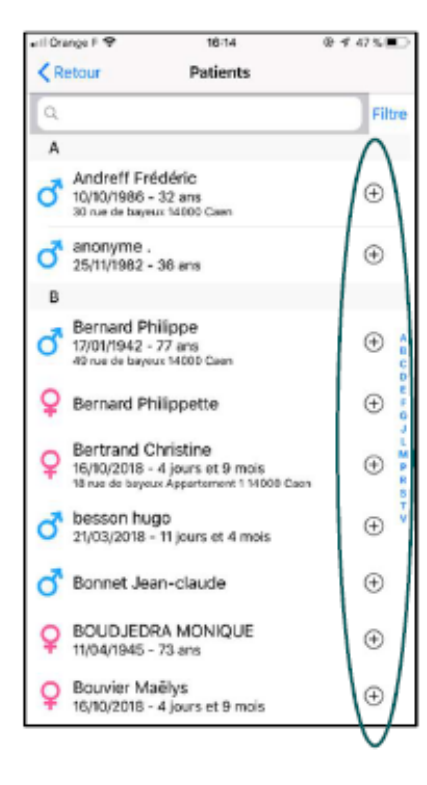

Appuyez sur le nom du patient pour créer le dossier

Appuyez sur le « + » pour :

- Fixer rdv
- Appeler patient
- Lancer GPS
- Sauvegarder localisation
- Consulter résultats
- Déclarer AES
- Déclarer décès

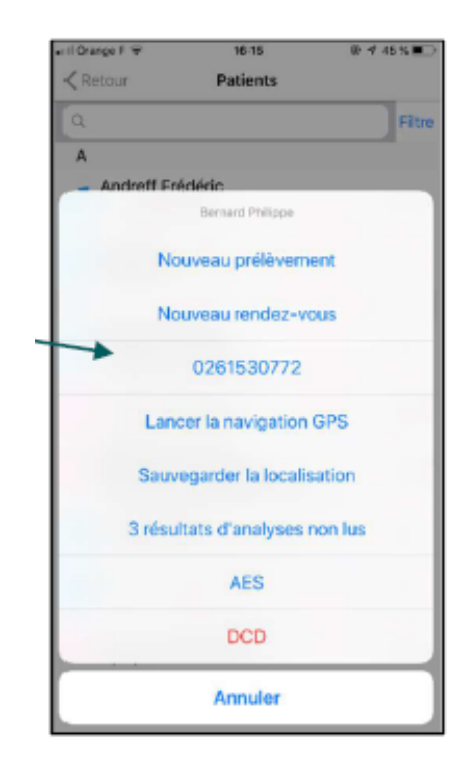

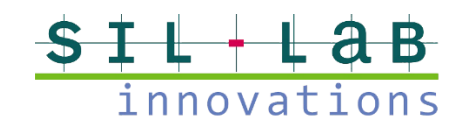

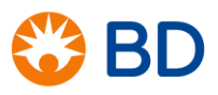

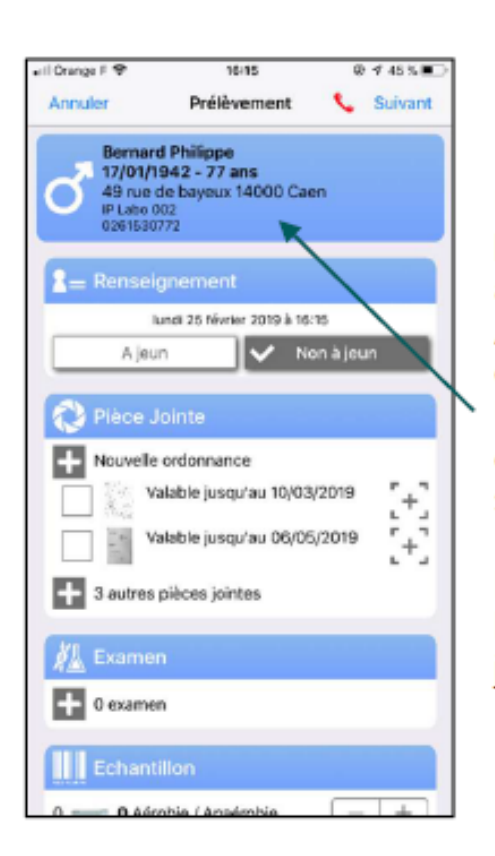

Contrôle identité patient

Identification OK → Accès fiche prélèvement Vérification des infos enregistrées

NB Si erreur, vous pouvez la signaler dans la rubrique « commentaires » de l'écran « Suivant »

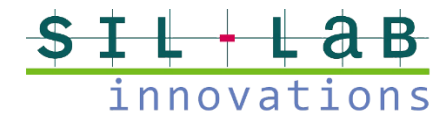

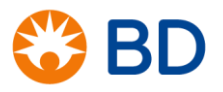

# 2. Renseignements

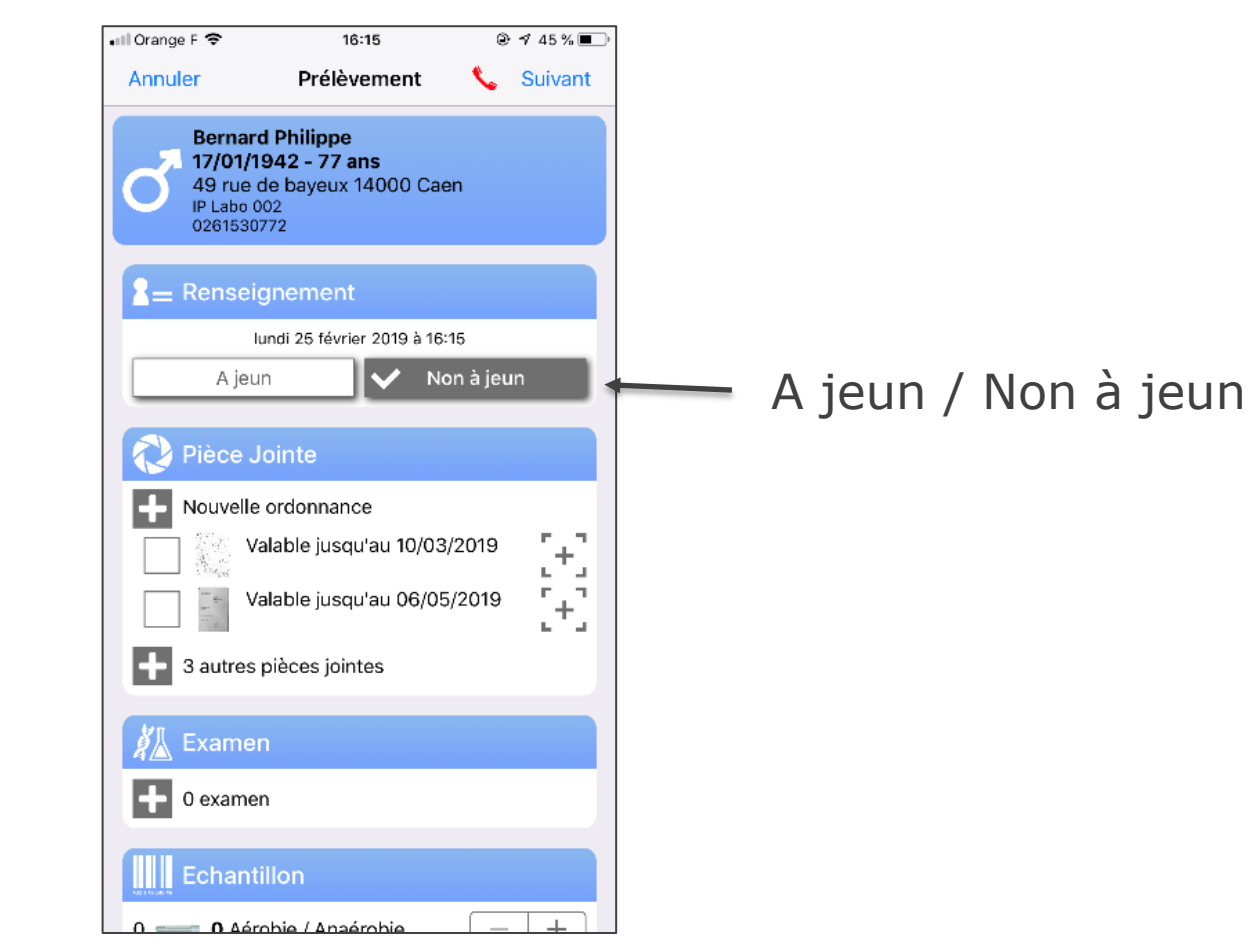

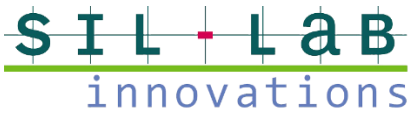

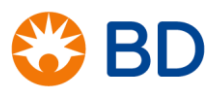

Validation ou enregistrement de l'ordonnance utilisée

| 💷 Orange F 🗢       | 16:16                    |      | ◀ 45% 🔳 |
|--------------------|--------------------------|------|---------|
| Annuler            | Prélèvement              | ¢    | Suivant |
| 🖓 Pièce .          | Jointe                   |      |         |
| + Nouvelle         | e ordonnance             |      |         |
|                    | /alable jusqu'au 10/03/2 | 2019 | [+]     |
|                    | /alable jusqu'au 06/05/  | 2019 | [+]     |
| + 3 autres         | pièces jointes           | ×    |         |
| Kame               | n                        |      |         |
| + 0 exame          | en                       |      |         |
| Echant             | tillon                   |      |         |
| 0 — 0 Aé           | robie / Anaérobie        | _    | +       |
| 0 💶 <b>0</b> Ble   | u - CTAD                 | _    | +       |
| 0 — • 0 Ro         | uge - Activateur Coag.   | _    | +       |
| 0 <b>0</b> Ver     | rt - Gel Héparine        | _    | +       |
| 0 🔷 🖿 <b>0</b> Ver | rt - Héparine            | _    | +       |
| 0 💶 🛚 🗰 O Vio      | let - EDTA K2            | _    | +       |
|                    |                          |      |         |

Vous pouvez :

Utiliser une ordonnance renouvelable préenregistrée avec sa date de validité
Enregistrer une nouvelle ordonnance

Ordonnances en cours de validité

Aucune ordonnance en cours

|   | Annu | ler Prélèvemer          | nt 📞      | Suivant |
|---|------|-------------------------|-----------|---------|
|   | 0    | Pièce Jointe            |           |         |
|   | ÷    | Nouvelle ordonnance     |           |         |
| ľ | ÷    | 2 autres pièces jointes |           |         |
|   | ×.   | Examen                  |           |         |
|   | ÷    | 0 examen                |           |         |
|   |      | Echantillon             |           |         |
|   | 0 —  | O Aérobie / Anaérobie   | _         | +       |
|   | 0    | 0 Bleu - CTAD           | _         | +       |
|   | 0    | O Rouge - Activateur C  | Coag. 🗌 — | +       |
|   | 0    | 0 Vert - Gel Héparine   | _         | +       |
|   | 0    | 0 Vert - Héparine       | _         | +       |
|   | 0 =  | O Violet - EDTA K2      | -         | +       |
|   | 0    | 0 Rose - EDTA K3        | _         | +       |
| L | 0    | O Gris - Fluorure       |           | +       |

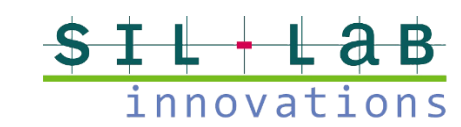

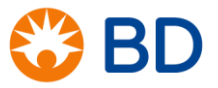

0. at 11.0 m

#### Validation d'une ordonnance réutilisable

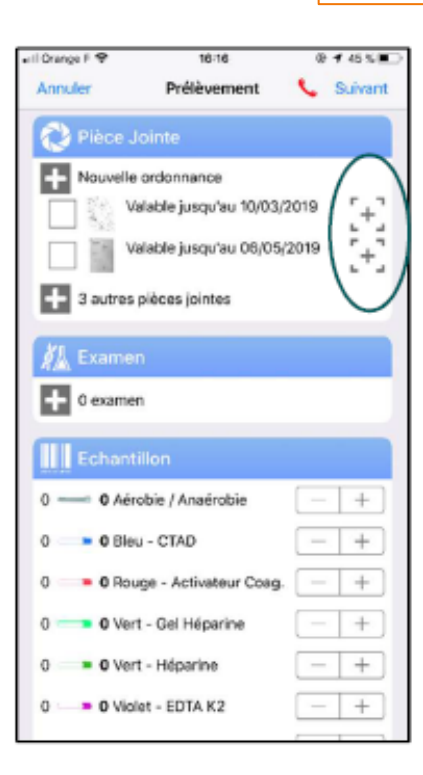

Maintenez le doigt sur l'icône à droite de l'ordonnance à visualiser, Pour la refermer, appuyer sur l'écran

Pour la sélectionner comme ordonnance du jour, Faites un appuie court sur la ligne, le message de prise en compte sera visible

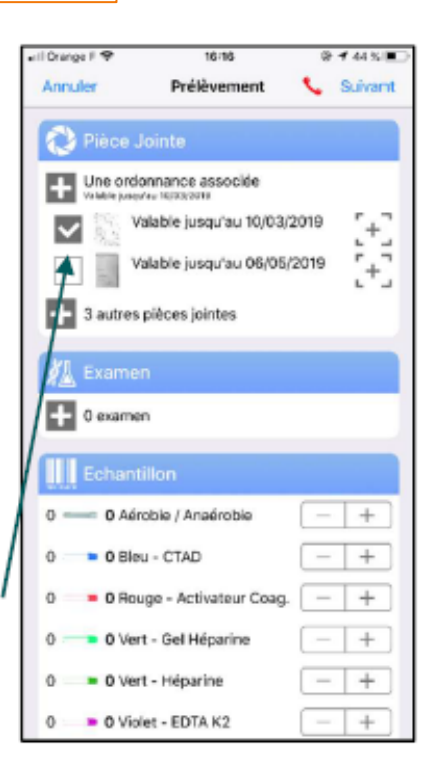

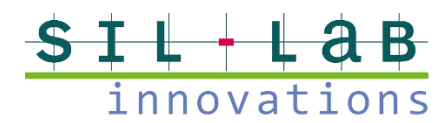

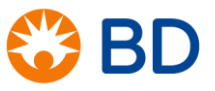

#### Enregistrement d'une nouvelle ordonnance

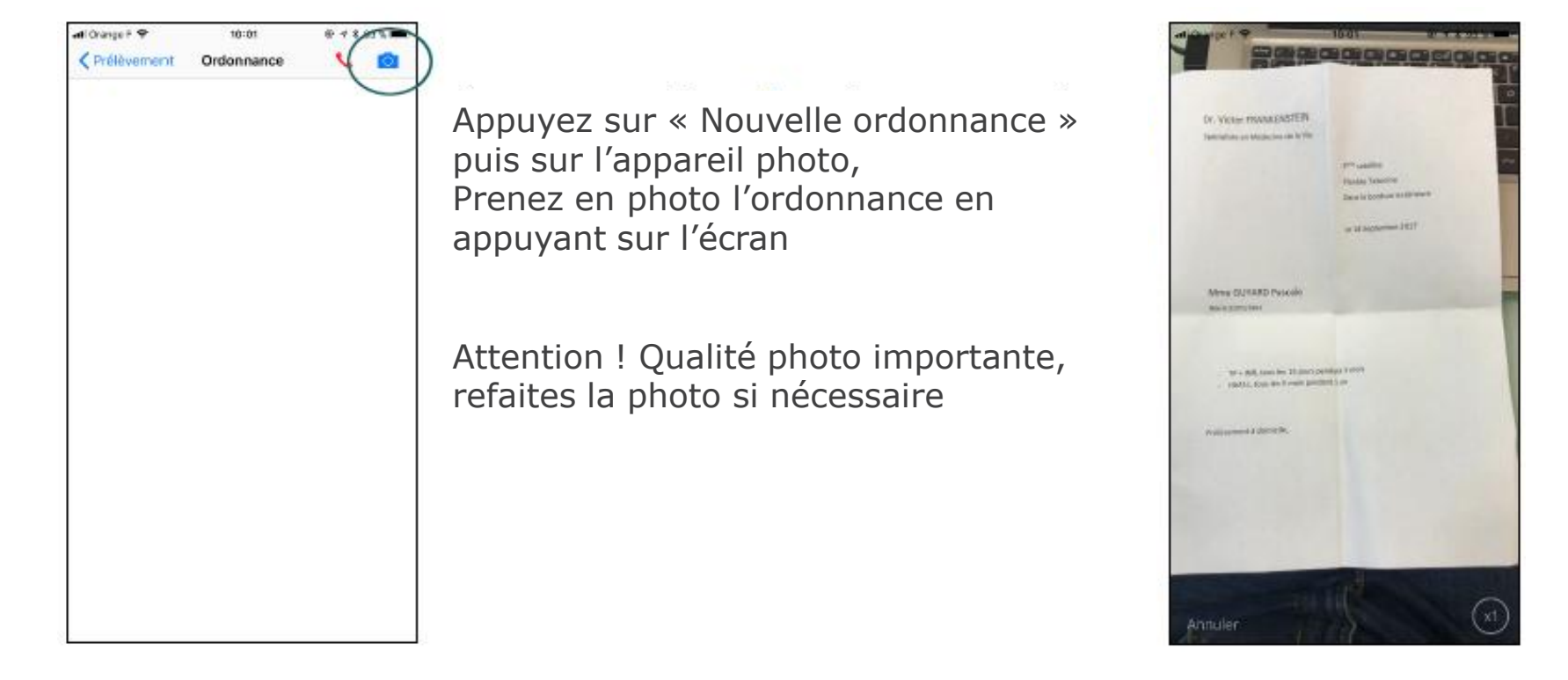

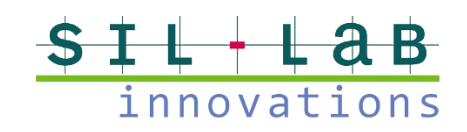

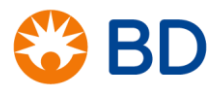

#### Enregistrement d'une nouvelle ordonnance

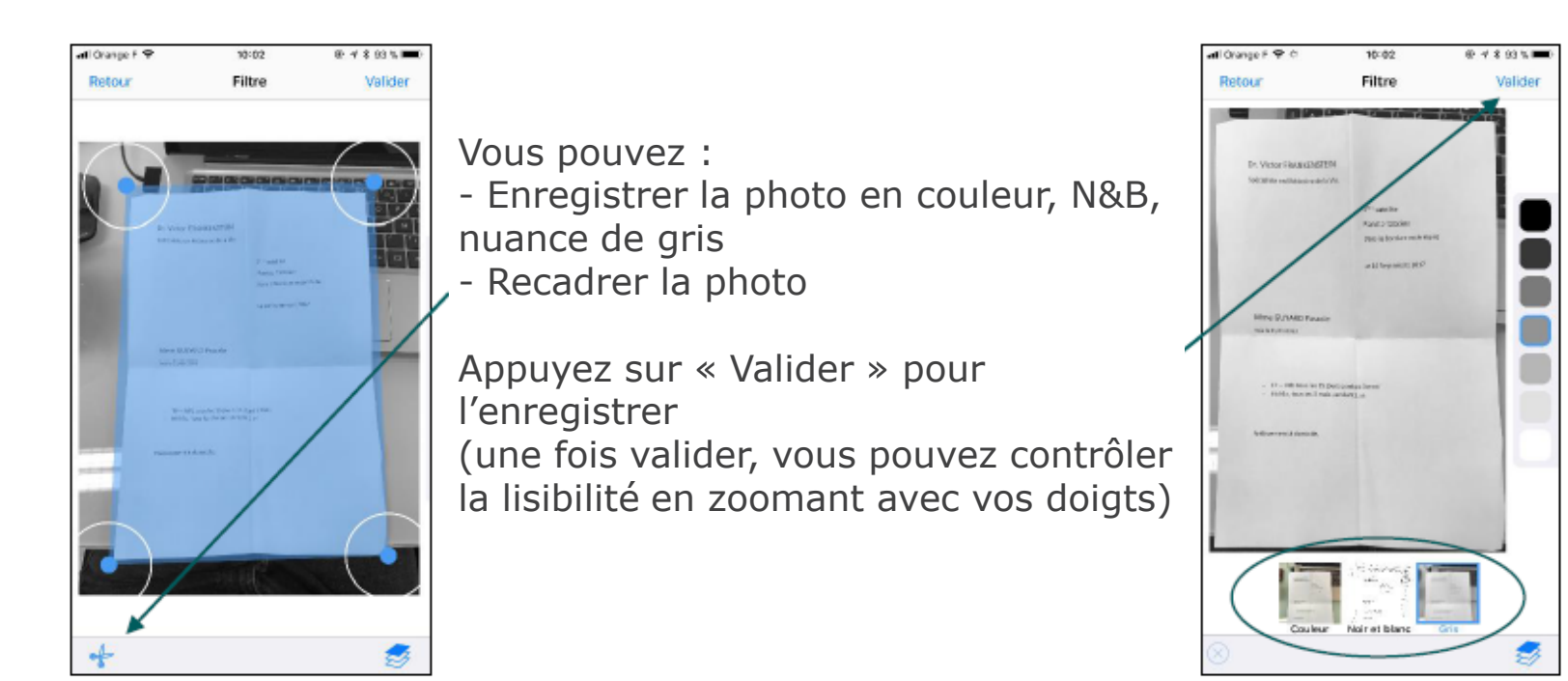

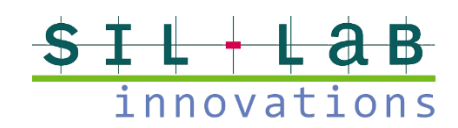

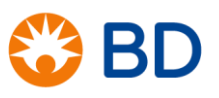

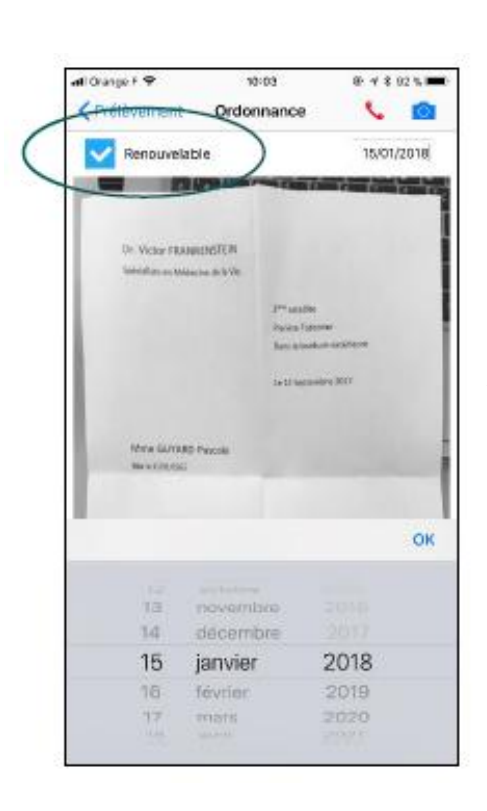

#### Ordonnance renouvelable

Si vous sectionnez « renouvelable » → définissez la date de validité

Appuyez sur « OK » pour enregistrer

Puis sur « Prélèvement » pour revenir à la fiche

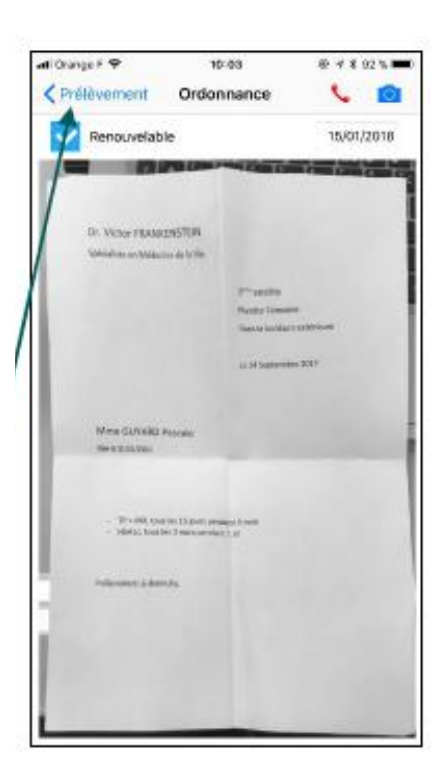

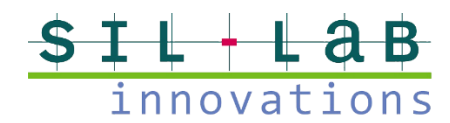

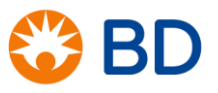

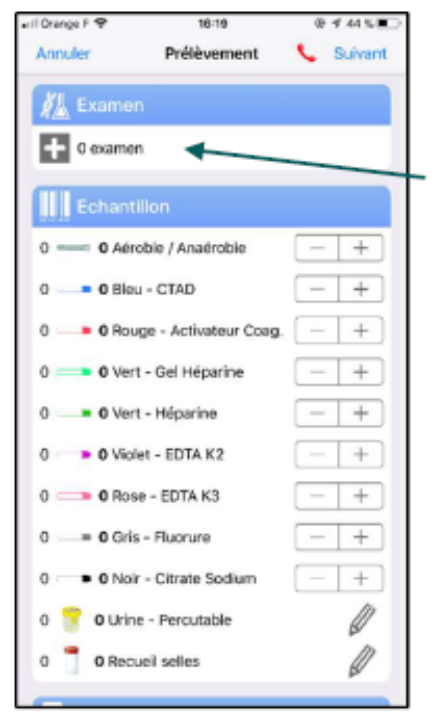

 Appuyez sur « 0 examen »
 → l'écran des examens déjà saisis apparait soit 0

Appuyez sur la loupe

Vous pouvez rechercher et ajouter des examens à partir du lexique, de l'historique du patient et du top 10 des examens les plus sélectionnés ou dernièrement utilisés

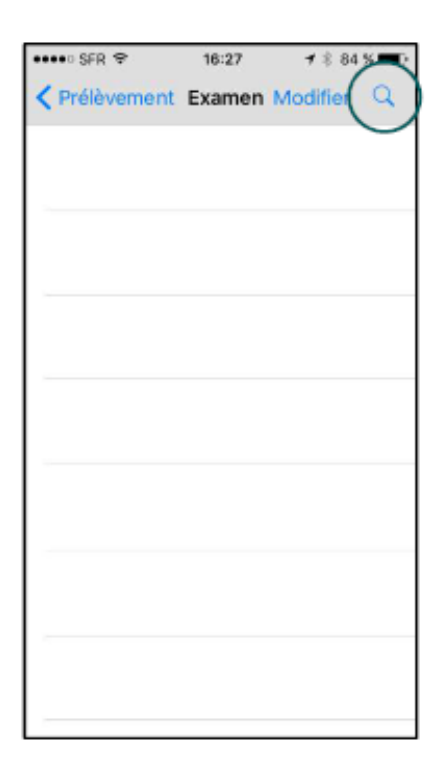

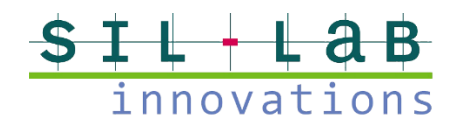

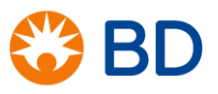

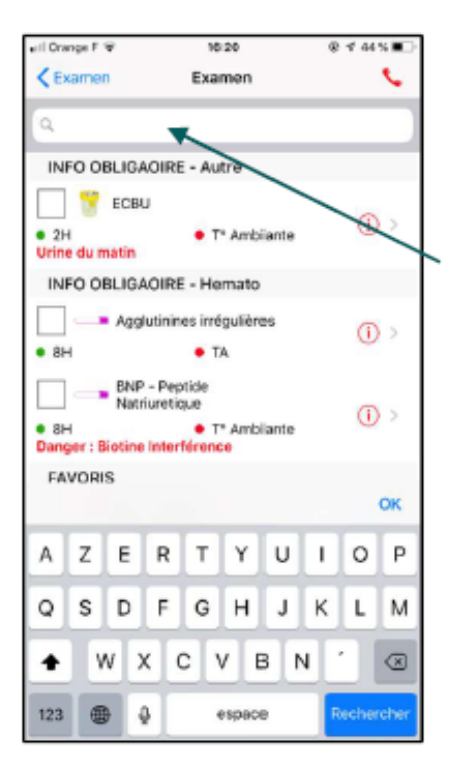

Examens classés par ordre alphabétique

Recherche :

- Défiler avec le doigt
- Appuyer sur zone de recherche pour obtenir clavier virtuel
- Appuyer sur l'écran pour le faire disparaître

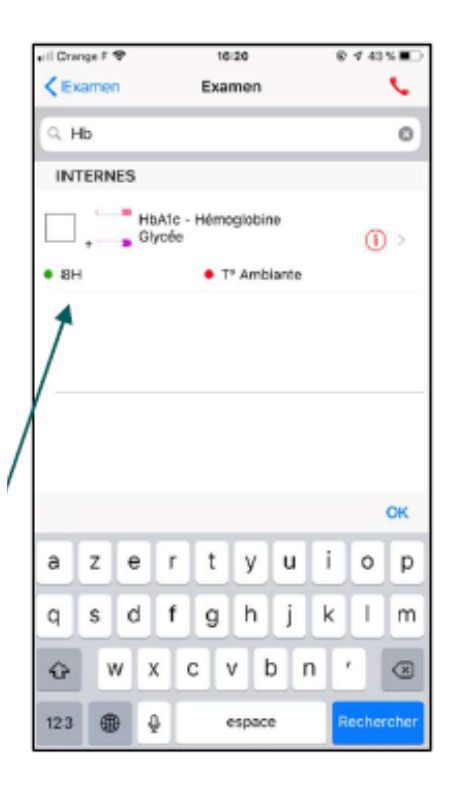

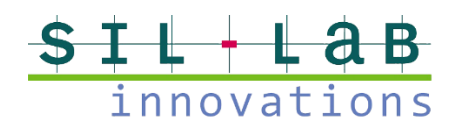

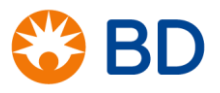

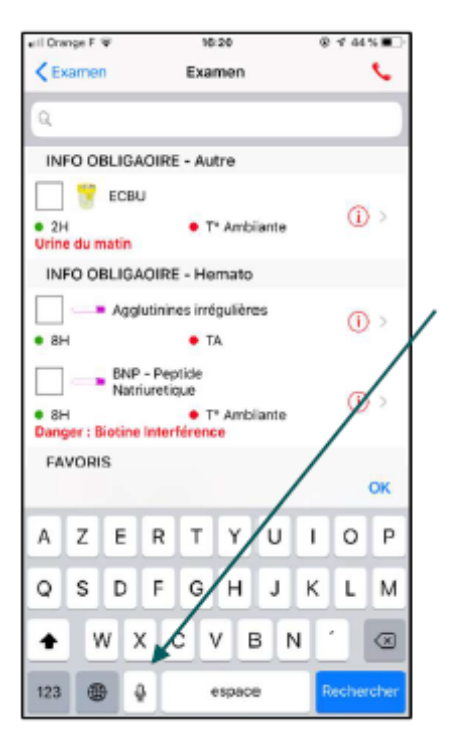

Clavier virtuel dispose d'une touche pour recherche vocale : Appuyez sur le micro et exprimez le libellé recherché

Sélectionnez l'examen

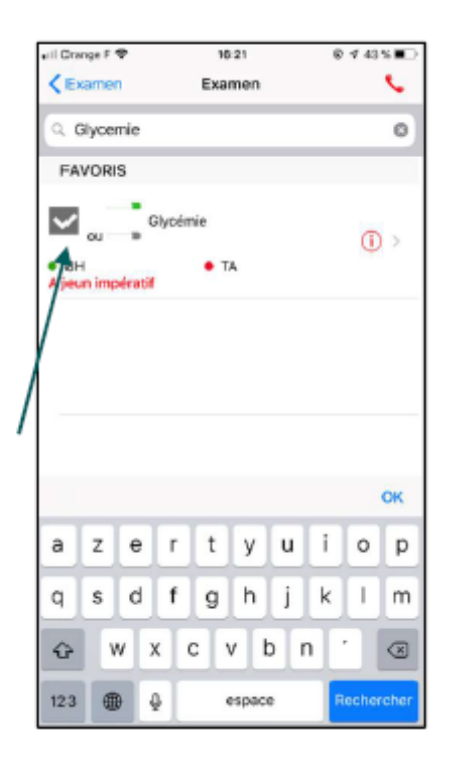

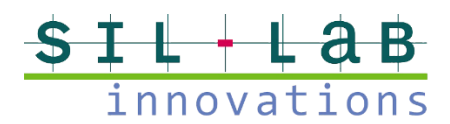

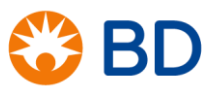

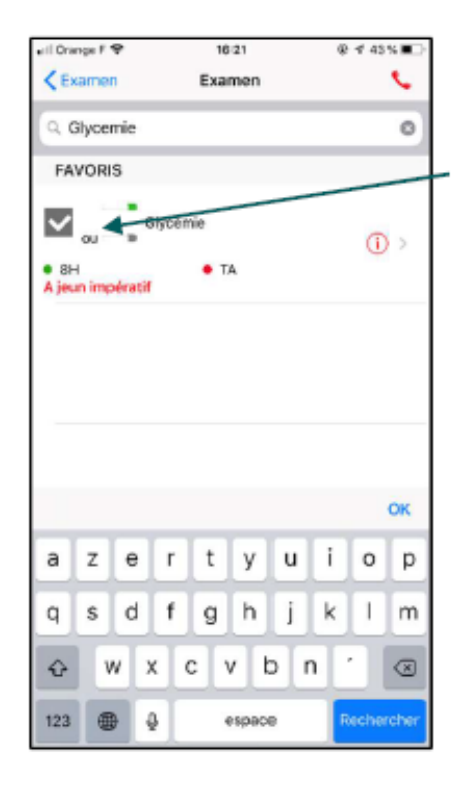

Une fois l'analyse trouvée
→ Appuyer sur la case de validation pour la sélectionner

En appuyant sur « Examen », vous affichez les examens sélectionnés

Vérifiez que la sélection est exacte

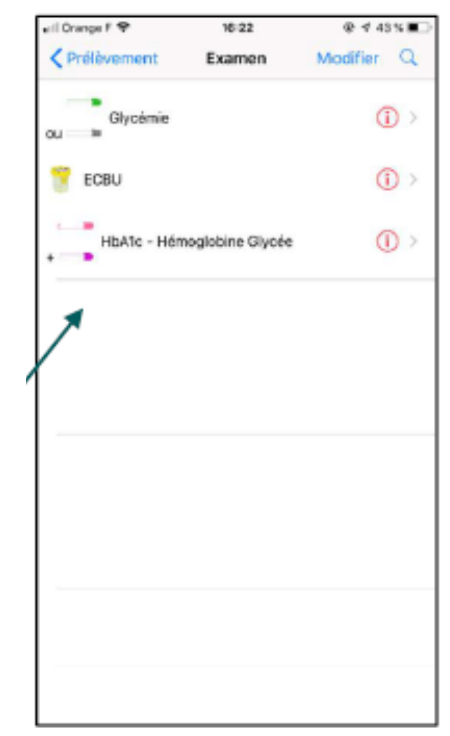

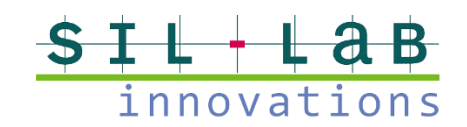

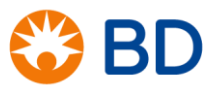

# 5. Echantillon

Exemple : 3 examens saisis → l'appli vous indique : tubes à prélever + ordre de prélèvement

| 🖬 Orange F 🗢      | 16:24                | ¢  | ≠ 43% 🔳 |
|-------------------|----------------------|----|---------|
| Annuler           | Prélèvement          | s, | Suivant |
| Echantill         | on                   |    |         |
| 0 <b>0</b> Aérok  | oie / Anaérobie      | _  | +       |
| 0 0 Bleu -        | - CTAD               | _  | +       |
| 0 — • 0 Roug      | e - Activateur Coag. | _  | +       |
| 0 - 0 Vert -      | - Gel Héparine       | _  | +       |
| 1 0 Vert -        | Héparine             | _  | ++      |
| 1 - Violet        | - EDTA K2            | _  | +       |
| 1 0 Rose          | - EDTA K3            | _  | +       |
| 0 <b>0</b> Gris - | Fluorure             | _  | +       |
| 0 - 0 Noir -      | Citrate Sodium       | _  | +       |
| 1 🍟 0 Urine -     | - Percutable         |    |         |
| 0 👖 0 Recue       | il selles            |    | Ø       |
| 🔲 v Objet en      | nbarqué              |    |         |
| LabPad IN         | IR                   |    |         |

Les tubes à prélever apparaissent en rouge

Appuyez sur « + » pour indiquer le nombre de tubes prélevés Si vous n'avez pas saisi d'examen, vous pouvez tout de même indiquer le nombre de tubes prélevés par couleur de bouchon

NB : 2 dernières lignes : renseignement du nombre d'échantillons autres que des tubes

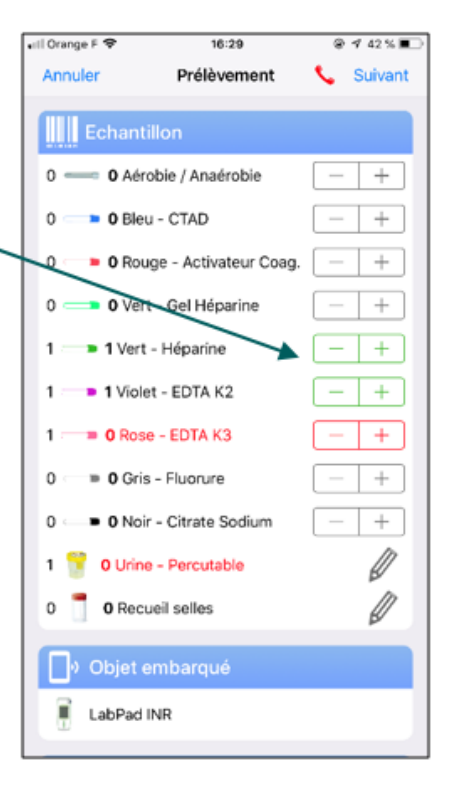

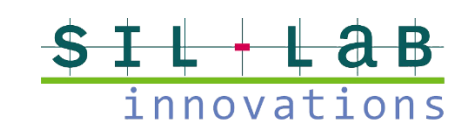

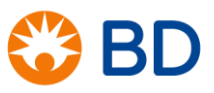

### 6. Transmission des résultats

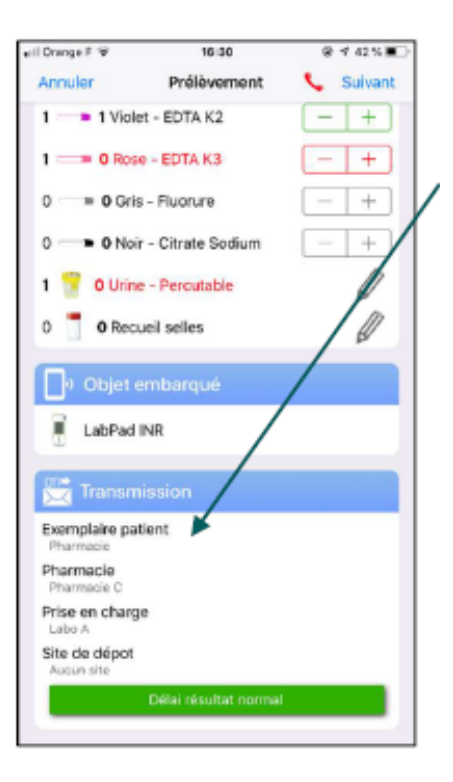

#### Patient

Appuyez sur « Exemplaire patient » pour faire apparaître le menu déroulant Précisez comment le patient souhaite recevoir ses résultats

Le champ « Laboratoire de prise en charge » permet de choisir le site (fonctionnalité non systématique)

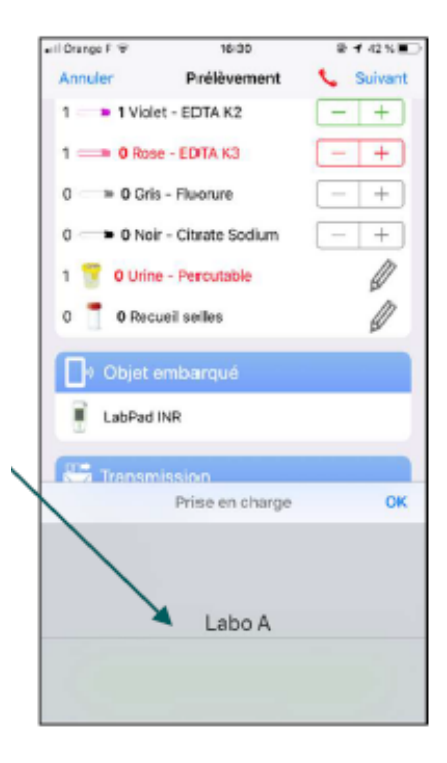

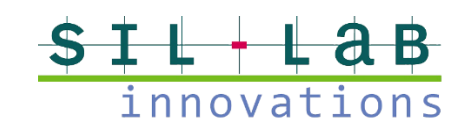

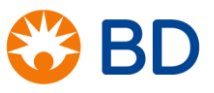

# 6. Transmission des résultats

Site de dépôt

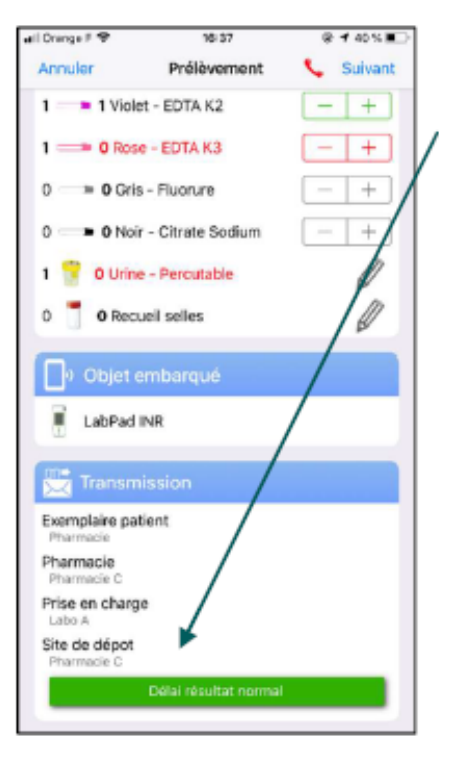

Appuyer sur « Site de dépôt » pour lister les sites et sélectionnez l'emplacement où vous déposez les boîtes

Cette information restera enregistrée

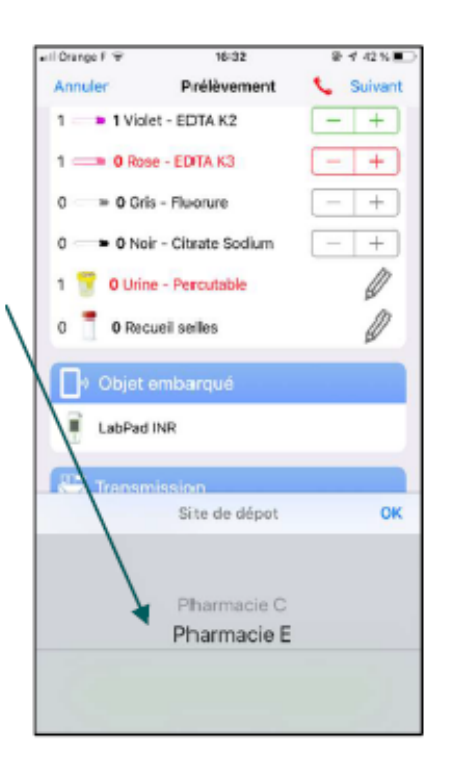

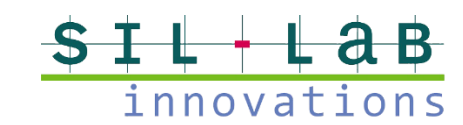

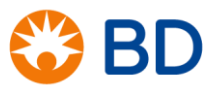

# 6. Transmission des résultats

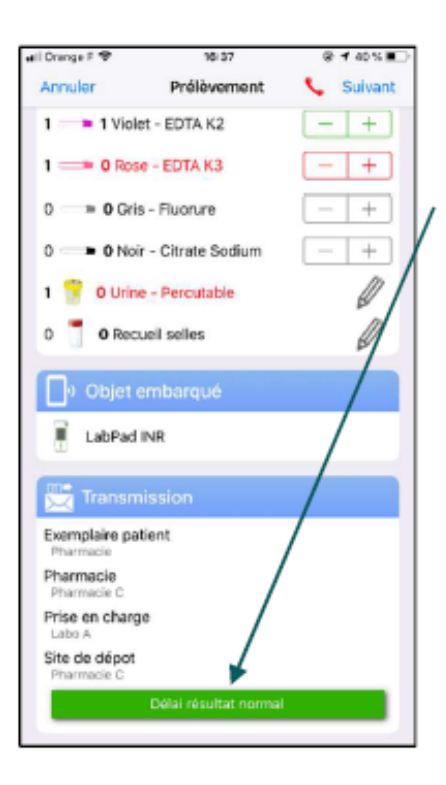

#### Prescripteur

Vert : délai normal Rouge : délai urgent Appuyez sur l'encadré pour modifier le délai

En cas d'urgence, vous pouvez saisir ou dicter un commentaire

Vous pouvez spécifier si les résultats sont à faxer ou téléphoner au prescripteur

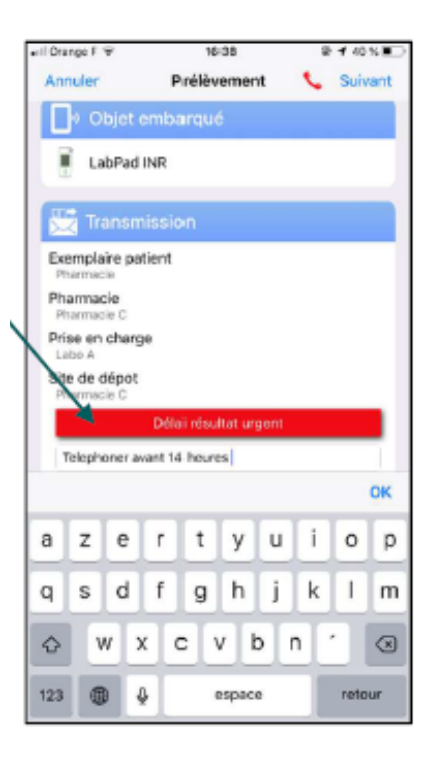

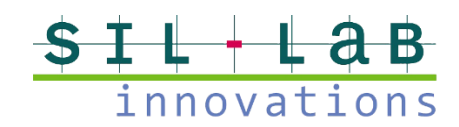

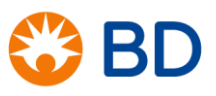

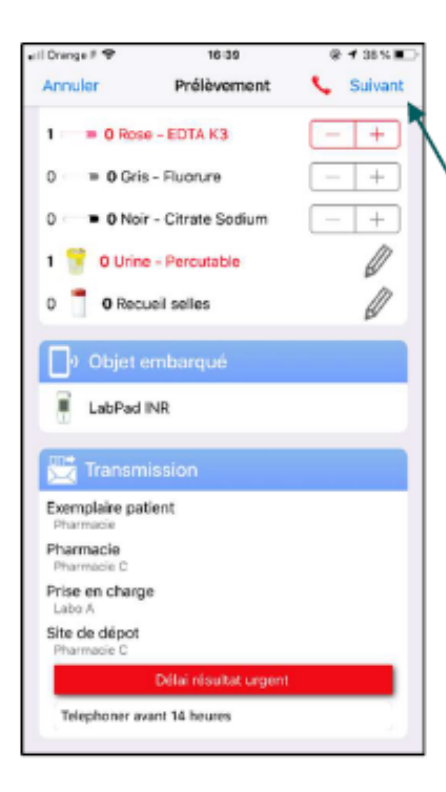

Appuyez sur « Suivant » après avoir saisi les informations nécessaires

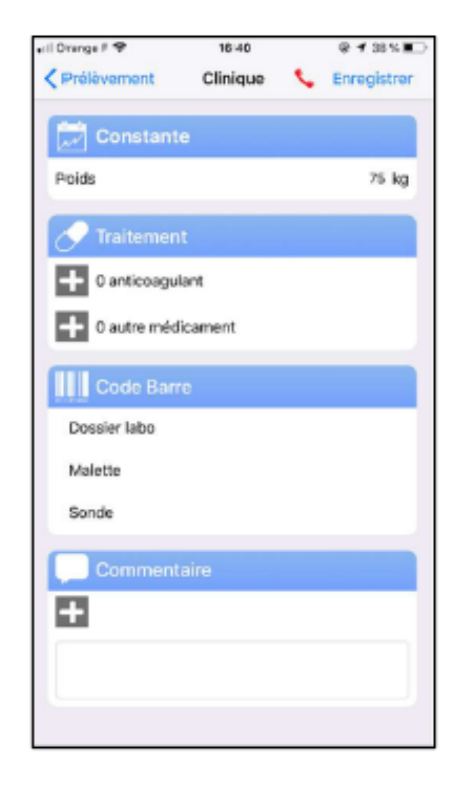

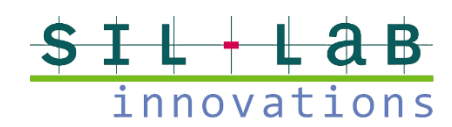

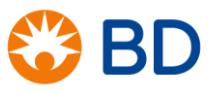

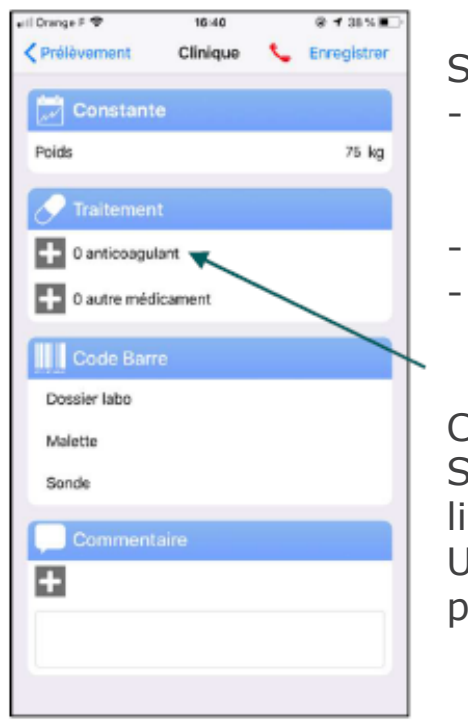

Sur cette fiche vous pouvez :

- Renseigner le poids / la date des dernières règles pour une femme, les traitements
- Ajouter des commentaires libres
- Scanner des codes-barres malette, sonde ou dossier labo si besoin

Cliquez sur « 0 anticoagulant », Sélectionnez le premier champ : une liste vous propose des anticoagulants Une fois trouvé, appuyer sur « OK » pour le sélectionner

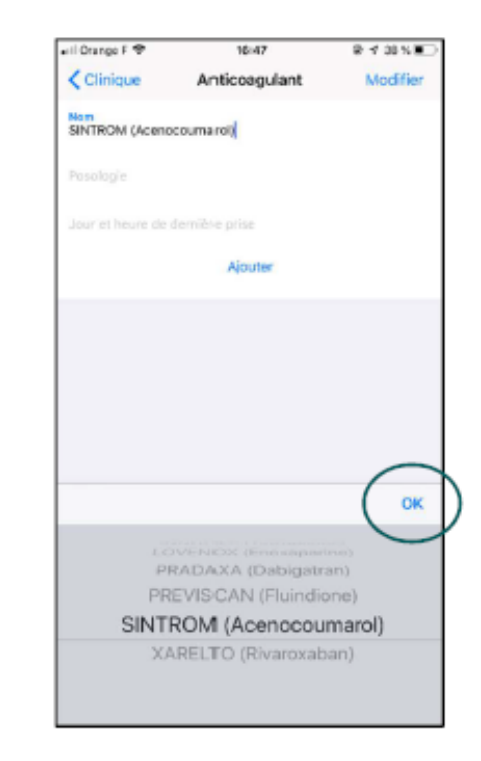

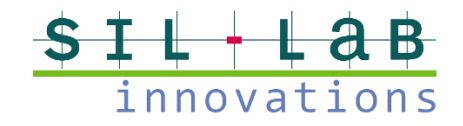

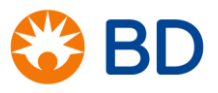

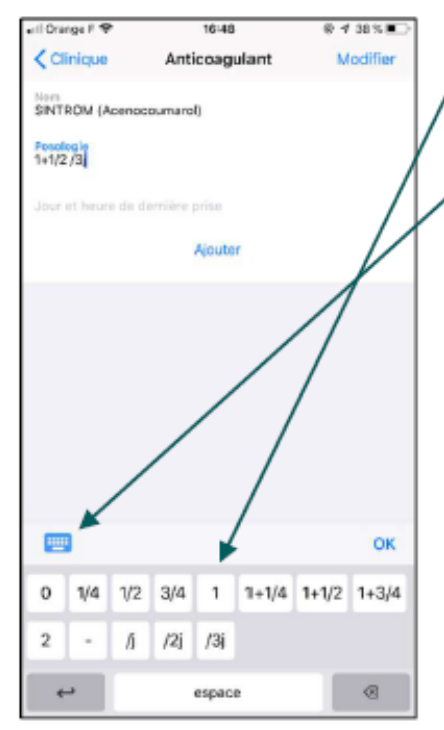

Appuyez sur le second champ pour saisir la posologie (clavier virtuel / dictée)

' En appuyant sur le 3<sup>ème</sup> champ, une liste déroulante permet de renseigner la date de l'heure de la dernière prise

Appuyer sur « Ajouter » pour valider votre choix (et en saisir d'autres)

En cas d'erreur, glisser le doigt de droite à gauche sur l'écriture erronée et appuyer sur « Supprimer »

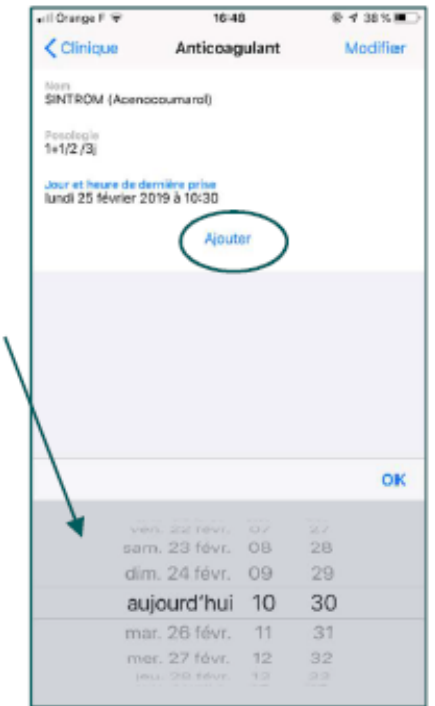

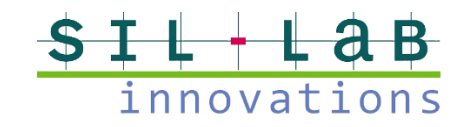

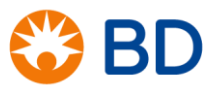

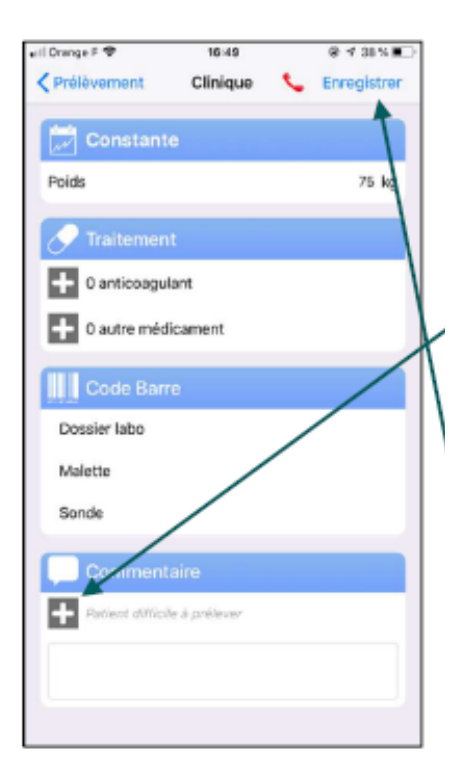

Vous pouvez saisir un commentaire libre ou sélectionner des commentaire après avoir appuyer sur l'icône « + » Cochez la case correspondante

Appuyer sur « Enregistrer » et le dossier est transmis au laboratoire

| eil Orange F 🌩      | 16:40                              | 8438%          |
|---------------------|------------------------------------|----------------|
| < Clinique          | Commentaire                        | с.<br>С        |
| ALD                 |                                    |                |
| AT (join            | dre le volet A4)                   |                |
| Chimio              | radiothérapie                      |                |
| СМО                 |                                    |                |
| CONSE               | NTEMENT INR RECU                   |                |
| Ordonn              | ance au laboratoire                |                |
| Patient             | diffici le à prélever              |                |
| Prélève             | ment sans garrot                   |                |
| prélève             | ment sur CIP                       |                |
| prélève             | ment sur Picc Line                 |                |
| Recueil             | HEMOC fait au mom                  | ent            |
| Traitem<br>en texte | ent ATB arrêté le (pré<br>a libre) | iciser la date |
| Traitem             | ent ATBC en cours                  |                |
|                     |                                    |                |
|                     |                                    |                |

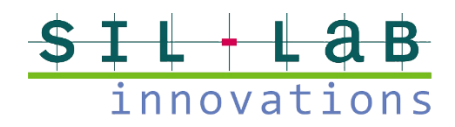

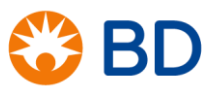

# Fin

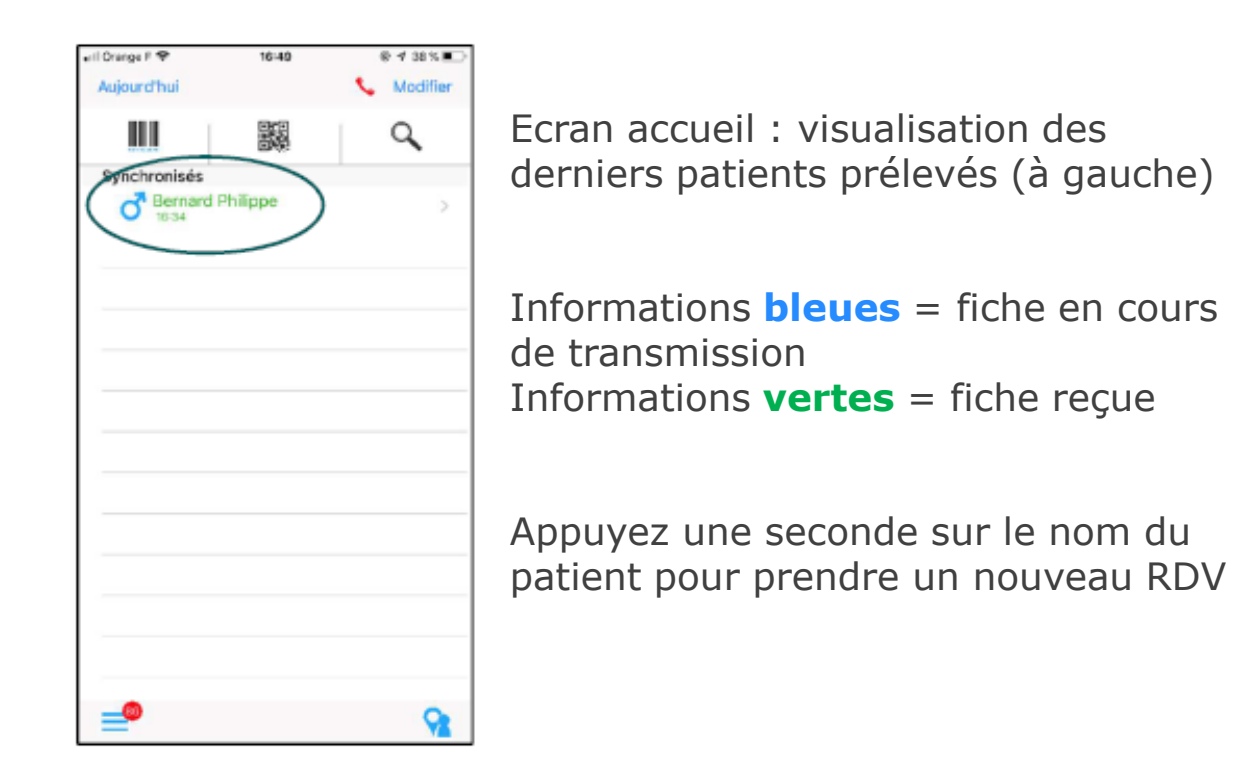

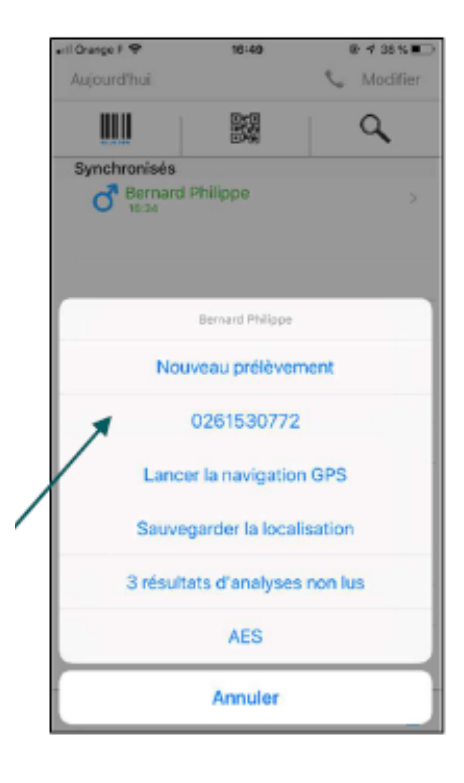

IMPORTANT : Lorsque vous déposez vos échantillons, assurez-vous que tous vos dossiers soient en verts.

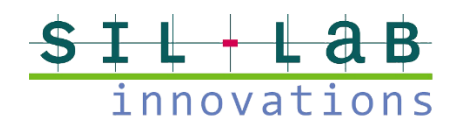

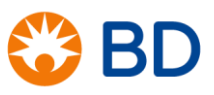

# Récapitulatif

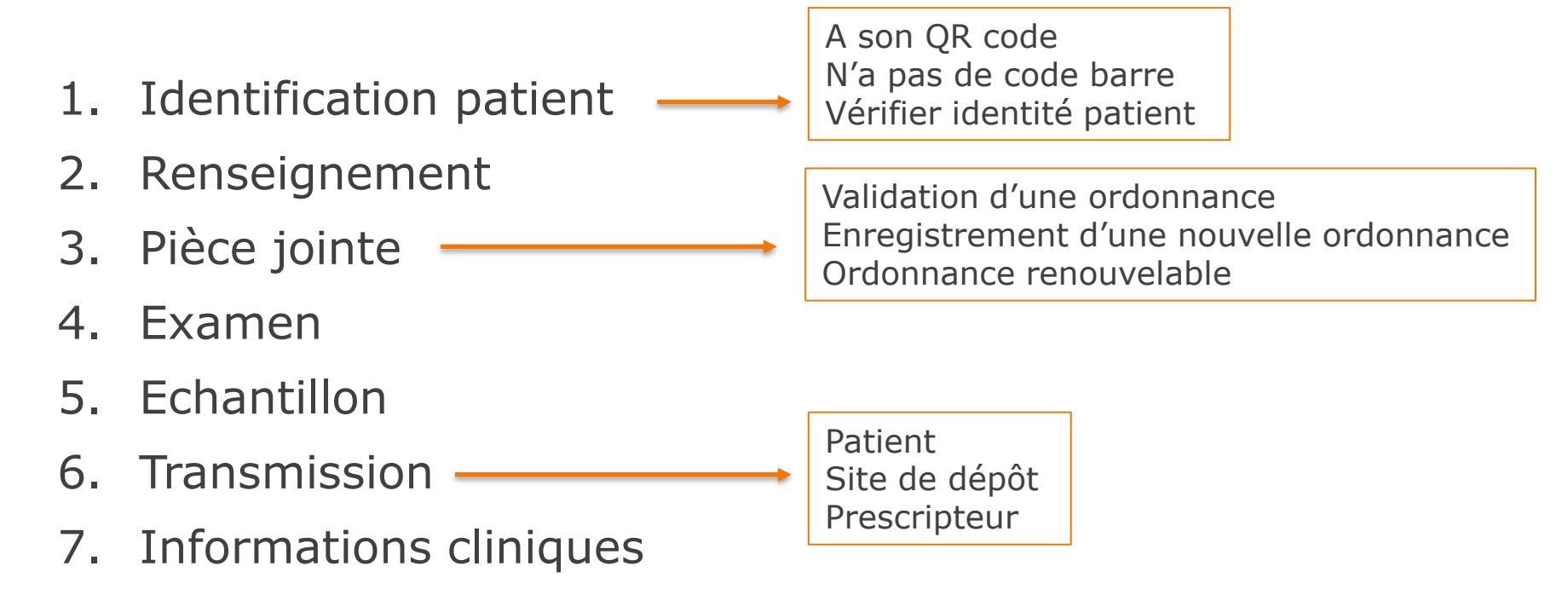

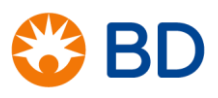

#### A vous de tester !

BD, the BD Logo and [*insert selected additional brands in alpha order*] are trademarks of Becton, Dickinson and Company. © [*current year*] BD and its subsidiaries. All rights reserved.

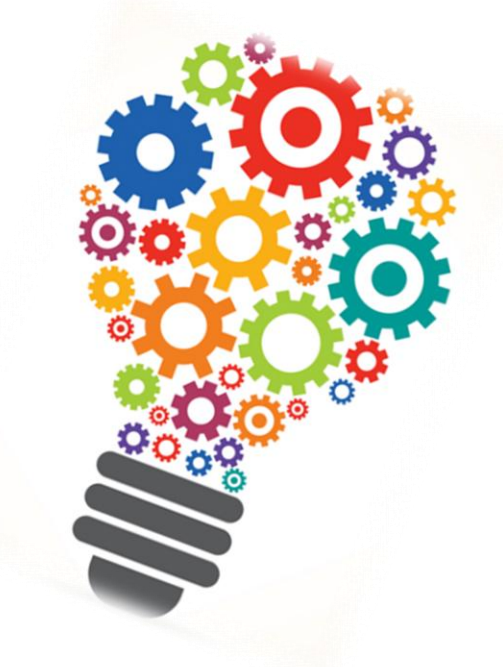

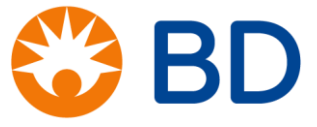